# How to install the CANVAS App for Parents

Before Starting, we recommend you ask your child to provide their pairing code by following these steps: <u>How Do I Generate a Pairing Code for an Observer as a Student</u>

#### 1

Search for "Canvas Parent" in your Apple or Android app store or, if you are on your device now, you can click one of the following:

Apple App | Android

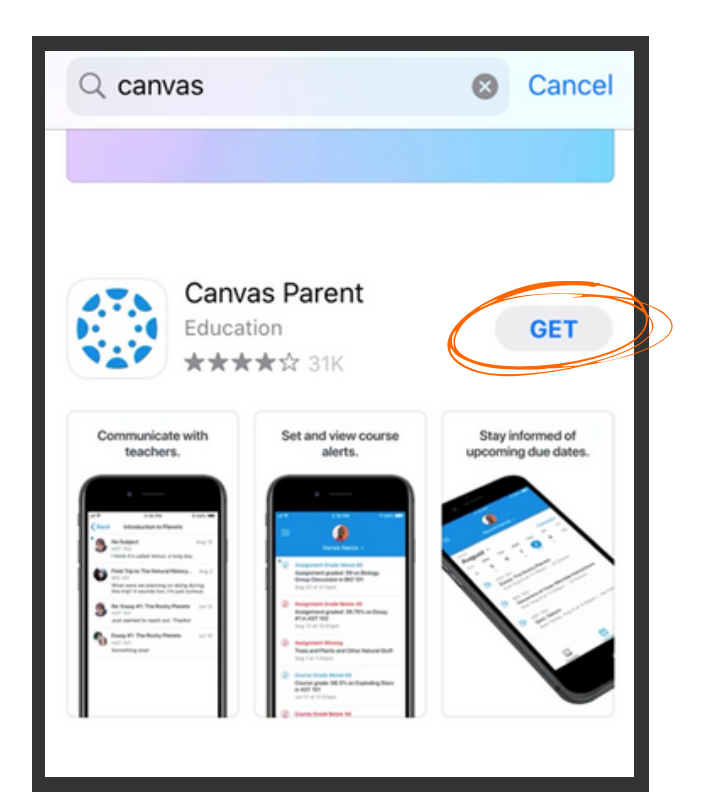

For IOS, Tap "GET"

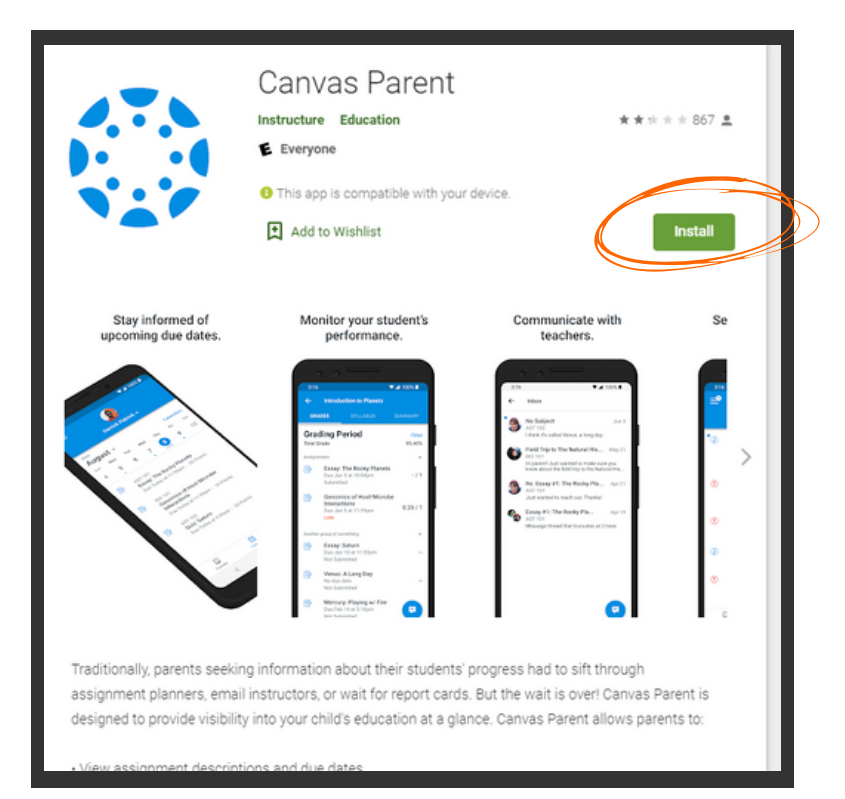

EST

For Android, Tap "Install"

#### 2

After the download, open the App on your Device and Click "Find School"

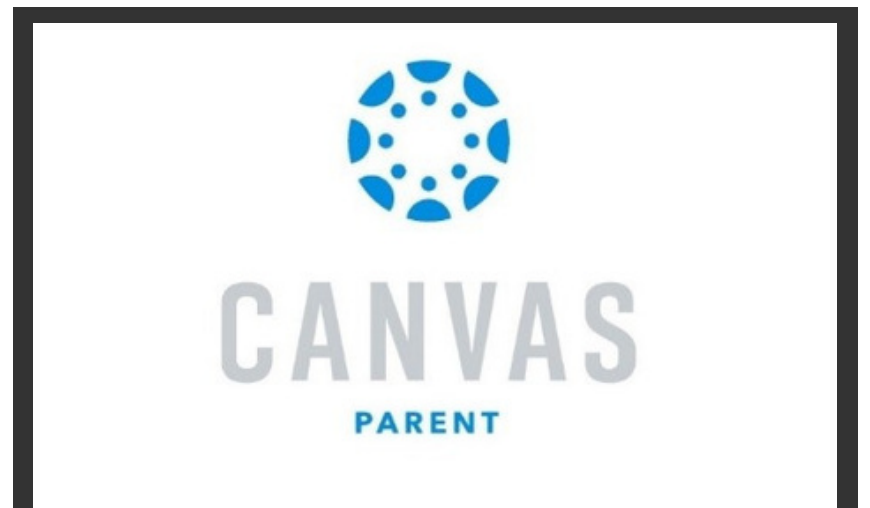

#### 3

Type "Citizens' High School" to find the school...

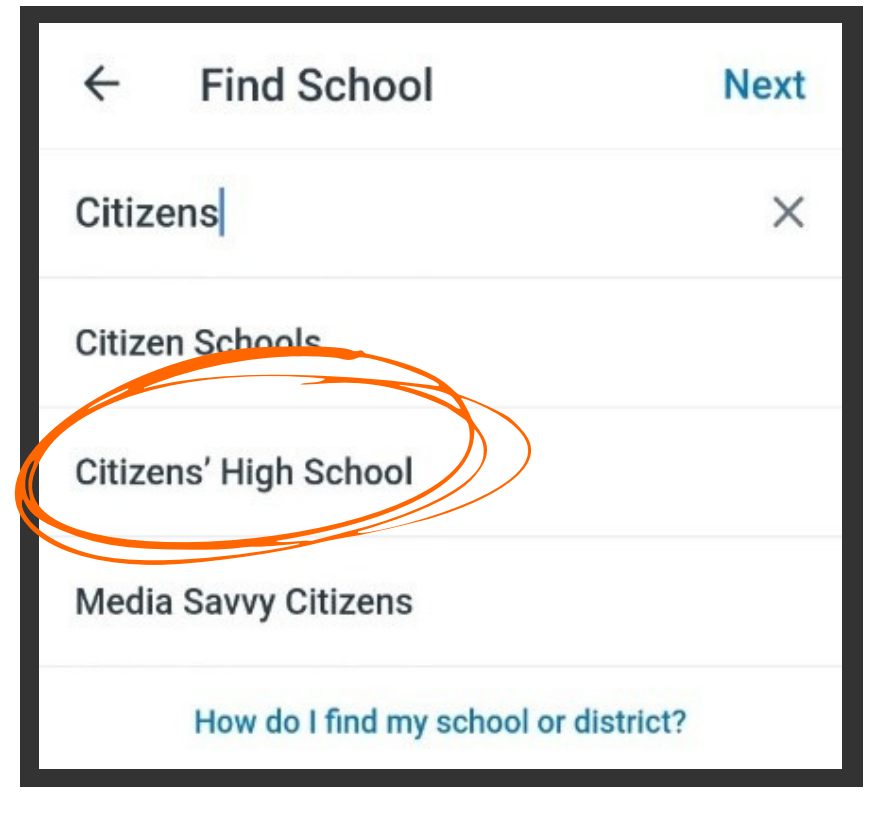

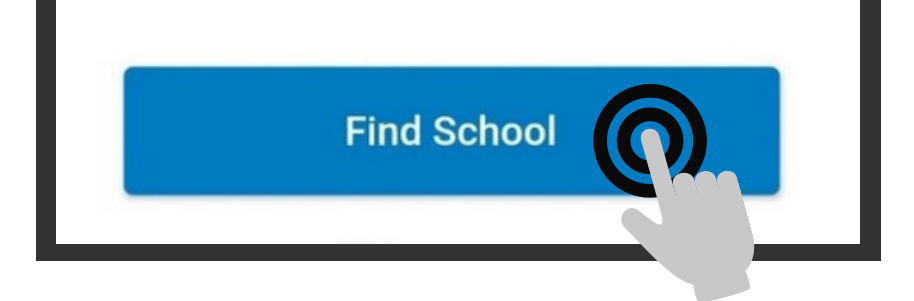

### 5

To create your account, enter your name, email address, the password you want to use and the <u>Pairing Code</u>

| What is a pairing code? |
|-------------------------|
|                         |

#### 6

Done! You are now ready to start using the CANVAS app!

| 7:55 AT&T                                    |                     | ũ 🗟 📲   |
|----------------------------------------------|---------------------|---------|
| ≡                                            | CS<br>hristopher Sh | awn 🗸   |
| Algebra I Dem<br>MAT2001<br>No Grade         | 0                   |         |
| CHS Student (<br>CHS CHS1003<br>No Grade     | Drientation - C     | CHS1003 |
| English III Den<br>ENC3001 - Dem<br>No Grade | <b>no</b><br>o      |         |
| World History<br>HIS1001<br>No Grade         | Demo                |         |

## Click on "Create Account"

| CANVAS   |                                        |  |  |
|----------|----------------------------------------|--|--|
| Email    |                                        |  |  |
| Password |                                        |  |  |
|          | Log In                                 |  |  |
| For      | nt of a Canvas User?<br>Create Account |  |  |